# 云就业平台学生操作指南

# 手机端:

### 一、关注微信公众号

公众号搜索名称:贵州民族大学云就业平台,进行关注。 或扫描下方二维码进行关注:

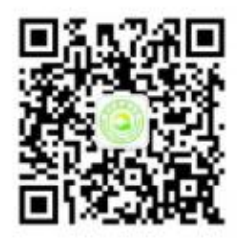

二、关注后点击毕业生--个人中心,用学号(用户名)+学号后六位(密码)进行登录。

| 贵州民族7                                                                                                    | 大学云就业平台                                                                                                    | <b>∃</b>                                                  |        |
|----------------------------------------------------------------------------------------------------|----------------------------------------------------------------------------------------------------|-----------------------------------------------------------|--------|
|                                                                                                    |                                                                                                    |                                                           |        |
|                                                                                                    |                                                                                                    |                                                           |        |
|                                                                                                    |                                                                                                    |                                                           |        |
|                                                                                                    |                                                                                                    |                                                           |        |
|                                                                                                    |                                                                                                    |                                                           |        |
|                                                                                                    |                                                                                                    |                                                           |        |
|                                                                                                    |                                                                                                    |                                                           |        |
|                                                                                                    |                                                                                                    | 微首页                                                       |        |
|                                                                                                    |                                                                                                    | 个人中心                                                      |        |
|                                                                                                    |                                                                                                    | 留言咨询                                                      |        |
|                                                                                                    |                                                                                                    |                                                           |        |
|                                                                                                    |                                                                                                    | 优show毕业生                                                  |        |
| 三 招聘汇                                                                                                    | = 就业帮                                                                                                    | 优show毕业生                                                  | ÷      |
| 三 招聘汇                                                                                                    | <sup>≘ 就业帮</sup><br>图 1 进入个                                                                                                    | <sup>优show毕业生</sup>                                       | ·(iii) |
| ≝ 招聘汇                                                                                                    | <sup>三 就业帮</sup><br>图 1 进入个                                                                                                    | <sup>优show毕业生</sup><br>■ <sup>⊨</sup> <sup>⊥</sup><br>大中心 | (III)  |
| 三 招聘汇                                                                                                    | <sup>三 就业帮</sup><br>图 1 进入个                                                                                                    | 代show毕业生<br>= 毕业生<br>人中心                                  | (III)  |
| ≘ 招聘汇<br>↓                                                                                                    | <sub>三 第业帶</sub><br>图 1 进入个<br>፩                                                                                                    | Cshow毕业生 ■ 毕业生 人中心                                        |        |
| 三招聘℃ 日期 Hello 欢迎来到贵州民航                                                                                                    | = 就业帮<br>图 1 进入个<br>②<br>集大学云就业平台                                                                                                    | 优show毕业生 ■ 毕业生 人中心                                        | (B)    |
| 三招聘汇 日 招聘汇 Hello 欢迎来到贵州民航 用户名 字号                                                                                                    | ■ 就业帮 图 1 进入个 (③) (⑤)                                                                                                    | 代show毕业生<br>= 毕业生<br>人中心                                  | Ē      |
| <ul> <li>三招聘に</li> <li>日招聘に</li> <li>日</li> <li>日</li> <li></li></ul> | ■ 就业帮 图 1 进入个 (○) 集大学云就业平台 (8)分学号后六(2)                                                                                                    | ⑦ Chon w 些业生 ■ 学业生 ● 人中心                                  | Ŵ      |
| 三 招聘汇 Ⅰ Hello 次迎来到贵州民航 用户名 字号 密码 第码值大量常可                                                                                                    | ■ 就业幣 图 1 进入个 ⑥ ⑤ ● ● | 优show毕业生 ■ 毕业生                                            | Ē      |

图2登录

学生从个人中心登录上去即可完成账号绑定,可正常接收学校发送的通知信息。

#### 三、修改密码

| 10 求职补贴               |        |
|-----------------------|--------|
| 12 三方协议               |        |
| 13 报到证                |        |
| 10 档案查询               |        |
| 职业生涯                  |        |
| 15 职业测评               |        |
| 16 辅导预约               |        |
| 😗 就业活动                |        |
| 18 问卷调查               |        |
| 19 成长档案               |        |
| 我是校友                  |        |
| 20 校友信息               |        |
| 其他                    |        |
| 23 消息设置               |        |
| 22 我要反馈               |        |
| 🙆 修改密码                |        |
| 150 - 38/ - 39/ - 171 | NE 305 |
|                       | Will   |

登录成功后,点击"修改密码",进行密码修改。

图 3 修改密码

#### 四、制作个人简历

简历完善: 进入"个人中心"后,点击"简历管理",添加"求职意向"、"自我介绍"、"教育经历"、"能力介绍"等相关内容,简历完善度达"70%"以上后即可投递简历。

| × 个人中心                                                 |          | × 我的简历 ····                                                                                              |
|--------------------------------------------------------|----------|----------------------------------------------------------------------------------------------------|
| こ<br>な<br>UU<br>Precise loto<br>つ<br>加<br>式<br>账<br>号  |          | <ul> <li>◆申请优show毕业生 &lt; 分享</li> <li>测试账号 </li> <li>已认证 简历完成</li> <li>度: 8%</li> <li>长沙 1经济学</li> </ul> |
| 小小小小小小小小小小小小小小小小小小小小小小小小小小小小小小小小小小小小                   | •>       | 湖南外贸职业学院                                                                                                 |
| 2         同城招聘         查看同城职位           3         我的关注 | • ><br>> | ● 添加求职意向                                                                                                 |
| <ul> <li>企业邀约</li> <li>4 企业邀约  </li> </ul>             | >        | <ul><li>● 添加自我介绍</li><li>● 添加教育经历</li></ul>                                                              |
| 5         间力管理         符元成           6         投递管理    | >        | <ul> <li>→ 添加其有(1)</li> <li>◆ 添加工作\项目经历</li> </ul>                                                       |
| <ul> <li>         7) 实习管理         就业事务     </li> </ul> |          | 添加证书或荣誉                                                                                                  |
| 8 生源信息                                                 |          | <ul><li>● 添加能力介绍</li></ul>                                                                               |
| <ul> <li>3 动态模查</li> <li>10 就业信息</li> </ul>            |          |                                                                                                    |
| <ul> <li>家职补贴</li> <li>二十九次</li> </ul>                 |          | 骨 添加个人风采                                                                                                 |
|                                                        | <br>4 11 | ● +                                                                                                    |

五、查看最新职位、搜寻岗位、投递简历

|                                                                                                    | 贵州臣                                                                                                    | 民族之                                                                                                    | 大学云                                                                                                    | 就业平                                                                              | 台                                       | T)                       |                      | U                                                                                          | •••                                                                                                    |
|----------------------------------------------------------------------------------------------------|----------------------------------------------------------------------------------------------------|----------------------------------------------------------------------------------------------------|----------------------------------------------------------------------------------------------------|----------------------------------------------------------------------------------|-----------------------------------------|--------------------------|----------------------|--------------------------------------------------------------------------------------------|----------------------------------------------------------------------------------------------------|
|                                                                                                    |                                                                                                    |                                                                                                    |                                                                                                    |                                                                                  |                                         | 订                        | 阅                    |                                                                                            |                                                                                                    |
|                                                                                                    | ٢                                                                                                    | 订阅<br>015                                                                                                    | 圆成功,<br>3575                                                                                                    | <mark>编号: 2</mark>                                                               | 02005                                   | 151                      |                      |                                                                                            |                                                                                                    |
|                                                                                                    |                                                                                                    |                                                                                                    |                                                                                                    |                                                                                  |                                         |                          |                      |                                                                                            |                                                                                                    |
|                                                                                                    | 学校                                                                                                    | 通知                                                                                                    |                                                                                                    |                                                                                  |                                         |                          |                      |                                                                                            |                                                                                                    |
|                                                                                                    | <ul> <li>送款     <li>宣讲会     <li>双选会     <li>在线招聘     </li> </li></li></li></ul>                                                                                                    | またい 译 子 2 男                                                                                                    | 查收!<br> 民族大<br>生就业<br>(0-5-15<br>贵州民                                                                                                    | 学<br>指导中心<br>5 17:20<br>族大学20                                                    | 》<br>020届与                              |                          | 选录                   | 皆南                                                                                         |                                                                                                    |
| ]                                                                                                    | 最新职位                                                                                                    | ž Š                                                                                                    | 情!                                                                                                    |                                                                                  |                                         |                          |                      | >                                                                                          |                                                                                                    |
|                                                                                                    | 通知公告                                                                                                    | 5                                                                                                    |                                                                                                    |                                                                                  |                                         |                          |                      |                                                                                            |                                                                                                    |
|                                                                                                    | 畫招聘》                                                                                                    | E                                                                                                    | =                                                                                                    | 就业帮                                                                              |                                         | 三毕                       | 1//生                 |                                                                                            |                                                                                                    |
| ~                                                                                                    | Q                                                                                                    | A                                                                                                    | 图 5 f                                                                                                    | 査看最                                                                              | 新职位                                     | <u>V</u>                 |                      | -                                                                                          |                                                                                                    |
| ←<br>Q 请输)                                                                                                    | <b>C</b><br>\公司或职                                                                                                    | A 位名称                                                                                                    | 图 5 音<br>の                                                                                                    | □□□□□□□□□□□□□□□□□□□□□□□□□□□□□□□□□□□□□□                                           | 新职                                      | <u>V</u> .               |                      | -                                                                                          | □<br>⑦<br>搜索                                                                                           |
| ←<br>Q 请输)                                                                                                    | ○<br>へ<br>公司或职<br>全国 ~<br>22                                                                                                    | A<br>位名称                                                                                                    | 图 5 ·                                                                                                    | 查看最<br>□<br><sub>职位筛选</sub>                                                      | :新职付                                    | <u>V</u> .               | 器 关注                 | -<br>亡<br>主城市                                                                              | 口<br>⑦<br>搜索                                                                                           |
| ←<br>( 请输)<br>♥                                                                                                    | <ul> <li>〇</li> <li>〇</li> <li>○</li> <li>○</li></ul> | A<br>位名称<br>账号 域                                                                                                    | <b>怪 5</b><br>の<br>市本科及                                                                                                    | <b>查看最</b><br>职位筛选                                                               | 新职                                      | <u>V</u> .               | 闘 关注                 | -<br>主城市<br>111                                                                            | 口<br>搜索<br>220-5-1<br>K-12K/J                                                                          |
| ←<br>【 请输】<br>♥<br>● @ ====±1646<br>规模1000-                                                                                                    | <ul> <li>公司或职</li> <li>全国</li> <li>22</li> <li>测试公司</li> <li>重庆市 全</li> <li>-5000人</li> </ul>                                                                                                    | A<br>位名称<br>账号 运城<br>教育                                                                                                    | 图 5                                                                                                    | <b>查看最</b><br>□<br>…<br>…<br>…<br>…<br>…<br>…<br>…<br>…<br>…<br>…<br>…<br>…<br>… | 2新职行                                    | <b>文</b> .               | <b>20</b> 关注<br>主工作  | -<br>主城市<br>20                                                                             | 口<br>搜索<br>220-5-1<br>K-12K/J                                                                          |
| ←<br>、<br>、<br>、<br>、<br>、<br>、<br>、<br>、<br>、<br>、<br>、<br>、<br>、                                                                                                    | <ul> <li>         へつ司或职          全国      </li> <li>         22      <li>         测武公司支         </li> <li>         22         </li> <li>         测试公司支         </li> <li>         和広公司或         </li> <li>         和広公司或         </li> <li>         和広公司或         </li> <li>         和広公司支         </li> </li></ul>                                                                                                    | A<br>位名称<br>账国 教育<br>账号                                                                                                    | 客 5                                                                                                    | 在看最<br>职位筛选<br>以上<br>绩效奖金                                                        | 2 <b>新 职</b> 行                          | <b>立</b><br>3种性          | <b>副語</b> 关注<br>主工作  | -<br>-<br>主城市<br>20<br>61                                                                  | □<br>投対<br>2020-5-11<br>2020-2-11<br>2020-2-11<br>2020-2-11                                            |
| ←<br>、<br>请输)                                                                                                    | く<br>公司或职<br>全国<br>22<br>測试公市全<br>-5000人<br>工程师<br>測试公司<br>派公司<br>、<br>二次の<br>、<br>二、<br>二、<br>二、<br>二、<br>二、<br>二、<br>二、<br>二、<br>二、                                                                                                    | A<br>位名称<br>账国运域<br>執育<br>账<br>教育                                                                                                    | 图 5                                                                                                    | <b>查看最</b><br>□<br>                                                              | 2 <b>新1 织</b> 4                         | <b>57.</b><br>1 34P1     | 副 关注<br>虹作           | -<br>主城市<br>22<br>111<br>111                                                               | □<br>授君<br>320-5-1<br>K-12K/J<br>320-2-1<br>320-2-1                                                    |
| ←<br>・<br>・<br>・<br>・<br>・<br>・<br>・<br>・<br>・<br>・<br>・<br>・<br>・                                                                                                    | <ul> <li>         へつつう或职         <ul> <li></li></ul></li></ul>                                                                                                    | A<br>位名称<br>账国<br>载                                                                                                    | 图 5                                                                                                    | <b>查看最</b><br>→ 职位筛选<br>以上<br>缘效奖全<br>→ 平底双鳍<br>司<br>→ 本部各世                      | 2 <b>新1</b> 44                          | 1 弹性                     | <b>200</b> 关注<br>主工作 | -<br>上述<br>主城市<br>22<br>61<br>22<br>22                                                     | □<br>投<br>〕<br>〕<br>〕<br>〕<br>〕<br>〕<br>〕<br>〕<br>〕<br>〕<br>〕<br>〕<br>〕                                |
| <ul> <li>◆</li> <li>◆</li> <li>◆</li> <li>●</li> <li>◆</li> <li>●</li> <li>●<td><ul> <li>              全 22             洲重 22             洲定 300人          </li> <li>             5000人         </li> <li>             和             二次の             れ             で</li></ul></td><td>A<br/>位名称<br/>联国 教<br/>民<br/>近<br/>間</td><td>图 5<br/>一 本科及<br/>年 成 双 薪<br/>街 故 梁 金<br/>科技有限公<br/>次件和信息打</td><td><b>查看最</b><br/>→ 职位筛选<br/>以上<br/>場效奖金<br/>司<br/>林服务业</td><td>方前培训<br/>学性工作</td><td><b>文</b>.<br/>1 3中世</td><td>₩₩ 关注<br/>±工作</td><td>-<br/>主城市<br/>20<br/>111<br/>21<br/>21<br/>21<br/>22<br/>21</td><td>□<br/>・<br/>・<br/>・<br/>・<br/>・<br/>・<br/>・<br/>、<br/>、<br/>、<br/>、<br/>、<br/>、<br/>、<br/>、<br/>、<br/>、<br/>、<br/>、<br/>、</td></li></ul>                                                                                                    | <ul> <li>              全 22             洲重 22             洲定 300人          </li> <li>             5000人         </li> <li>             和             二次の             れ             で</li></ul>                                                                                                    | A<br>位名称<br>联国 教<br>民<br>近<br>間                                                                                                    | 图 5<br>一 本科及<br>年 成 双 薪<br>街 故 梁 金<br>科技有限公<br>次件和信息打                                                                                                    | <b>查看最</b><br>→ 职位筛选<br>以上<br>場效奖金<br>司<br>林服务业                                  | 方前培训<br>学性工作                            | <b>文</b> .<br>1 3中世      | ₩₩ 关注<br>±工作         | -<br>主城市<br>20<br>111<br>21<br>21<br>21<br>22<br>21                                        | □<br>・<br>・<br>・<br>・<br>・<br>・<br>・<br>、<br>、<br>、<br>、<br>、<br>、<br>、<br>、<br>、<br>、<br>、<br>、<br>、  |
| <ul> <li>◆</li> <li>↓</li> <li>↓<td><ul> <li>              全 国             ・</li></ul></td><td>A<br/>位名称<br/>器<br/>号<br/>运<br/>道<br/>御<br/>勝<br/>殿<br/>勝<br/>、<br/>戦<br/>明<br/>限<br/>携<br/>衛<br/>、<br/>彩<br/>、<br/>、<br/>戦<br/>国<br/>教<br/>の<br/>勝<br/>四<br/>段<br/>、<br/>、<br/>数<br/>の<br/>の<br/>、<br/>の<br/>の<br/>の<br/>の<br/>の<br/>の<br/>の<br/>の<br/>の<br/>の<br/>の<br/>の<br/>の<br/>の</td><td>图 5 ○ ○ 市本科及 年底双薪 ④ ⑤ ○ ○ <p< td=""><td>在看最<br/>東位筛选<br/>以上<br/>集放奖金<br/>石<br/>東<br/>な<br/>床<br/>本<br/>新<br/>大<br/>服务业</td><td>2<b>新1 駅</b>1<br/>尚前培训<br/>弾性工作<br/>尚前培训</td><td><b>文</b>.<br/>1 3钟也<br/>1</td><td>1979 关注<br/>生工作</td><td>-<br/>主城市<br/>200<br/>61<br/>200<br/>200<br/>200<br/>200<br/>200<br/>200<br/>200<br/>200<br/>200<br/>20</td><td>□<br/>2020-5-1<br/>2020-5-1<br/>K-12K/F<br/>020-2-1<br/>1K-1K/F<br/>020-2-1<br/>1K-1K/F<br/>020-2-1<br/>020-2-1</td></p<></td></li></ul> | <ul> <li>              全 国             ・</li></ul>                                                                                                    | A<br>位名称<br>器<br>号<br>运<br>道<br>御<br>勝<br>殿<br>勝<br>、<br>戦<br>明<br>限<br>携<br>衛<br>、<br>彩<br>、<br>、<br>戦<br>国<br>教<br>の<br>勝<br>四<br>段<br>、<br>、<br>数<br>の<br>の<br>、<br>の<br>の<br>の<br>の<br>の<br>の<br>の<br>の<br>の<br>の<br>の<br>の<br>の<br>の | 图 5 ○ ○ 市本科及 年底双薪 ④ ⑤ ○ ○ <p< td=""><td>在看最<br/>東位筛选<br/>以上<br/>集放奖金<br/>石<br/>東<br/>な<br/>床<br/>本<br/>新<br/>大<br/>服务业</td><td>2<b>新1 駅</b>1<br/>尚前培训<br/>弾性工作<br/>尚前培训</td><td><b>文</b>.<br/>1 3钟也<br/>1</td><td>1979 关注<br/>生工作</td><td>-<br/>主城市<br/>200<br/>61<br/>200<br/>200<br/>200<br/>200<br/>200<br/>200<br/>200<br/>200<br/>200<br/>20</td><td>□<br/>2020-5-1<br/>2020-5-1<br/>K-12K/F<br/>020-2-1<br/>1K-1K/F<br/>020-2-1<br/>1K-1K/F<br/>020-2-1<br/>020-2-1</td></p<> | 在看最<br>東位筛选<br>以上<br>集放奖金<br>石<br>東<br>な<br>床<br>本<br>新<br>大<br>服务业              | 2 <b>新1 駅</b> 1<br>尚前培训<br>弾性工作<br>尚前培训 | <b>文</b> .<br>1 3钟也<br>1 | 1979 关注<br>生工作       | -<br>主城市<br>200<br>61<br>200<br>200<br>200<br>200<br>200<br>200<br>200<br>200<br>200<br>20 | □<br>2020-5-1<br>2020-5-1<br>K-12K/F<br>020-2-1<br>1K-1K/F<br>020-2-1<br>1K-1K/F<br>020-2-1<br>020-2-1 |
| ◆ 「请输」     ◆     ◆     ◆     ◆     ◆     ◆     ◆     ◆     ◆     ◆     ◆     ◆     ◆     ◆     ◆     ◆     ◆     ◆     ◆     ◆     ◆     ◆     ◆     ◆     ◆     ◆     ◆     ◆     ◆     ◆     ◆     ◆     ◆     ◆     ◆     ◆     ◆     ◆     ◆     ◆     ◆     ◆     ◆     ◆     ◆     ◆     ◆     ◆     ◆     ◆     ◆     ◆     ◆     ◆     ◆     ◆     ◆     ◆     ◆     ◆     ◆     ◆     ◆     ◆     ◆     ◆     ◆     ◆     ◆     ◆     ◆     ◆     ◆     ◆     ◆     ◆     ◆     ◆     ◆     ◆     ◆     ◆     ◆     ◆     ◆     ◆     ◆     ◆     ◆     ◆     ◆     ◆     ◆     ◆     ◆     ◆     ◆     ◆     ◆     ◆     ◆     ◆     ◆     ◆     ◆     ◆     ◆     ◆     ◆     ◆     ◆     ◆     ◆     ◆     ◆     ◆     ◆     ◆     ◆     ◆     ◆     ◆     ◆     ◆     ◆     ◆     ◆     ◆     ◆     ◆     ◆     ◆     ◆     ◆     ◆     ◆     ◆     ◆     ◆     ◆     ◆     ◆     ◆     ◆     ◆     ◆     ◆     ◆     ◆     ◆     ◆     ◆     ◆     ◆     ◆     ◆     ◆     ◆     ◆     ◆     ◆     ◆     ◆     ◆     ◆     ◆     ◆     ◆     ◆     ◆     ◆     ◆     ◆     ◆     ◆     ◆     ◆     ◆     ◆     ◆     ◆     ◆     ◆     ◆     ◆     ◆     ◆     ◆     ◆     ◆     ◆     ◆     ◆     ◆     ◆     ◆     ◆     ◆     ◆     ◆     ◆     ◆     ◆     ◆     ◆     ◆     ◆     ◆     ◆     ◆     ◆     ◆     ◆     ◆     ◆     ◆     ◆     ◆     ◆     ◆     ◆     ◆     ◆     ◆     ◆     ◆     ◆     ◆     ◆     ◆     ◆     ◆     ◆     ◆     ◆     ◆     ◆     ◆     ◆     ◆     ◆     ◆     ◆     ◆     ◆     ◆     ◆     ◆     ◆     ◆     ◆     ◆     ◆     ◆     ◆     ◆     ◆     ◆     ◆     ◆     ◆     ◆     ◆     ◆     ◆     ◆     ◆     ◆     ◆     ◆     ◆     ◆     ◆     ◆     ◆     ◆     ◆     ◆     ◆     ◆     ◆     ◆     ◆     ◆     ◆     ◆     ◆     ◆     ◆     ◆     ◆     ◆     ◆     ◆     ◆     ◆     ◆     ◆     ◆     ◆     ◆     ◆     ◆     ◆     ◆     ◆     ◆     ◆     ◆     ◆     ◆     ◆     ◆     ◆     ◆     ◆     ◆     ◆     ◆     ◆     ◆     ◆     ◆     ◆     ◆     ◆     ◆     ◆     ◆     ◆     ◆     ◆     ◆     ◆     ◆     ◆     ◆     ◆                                                                                                    | <ul> <li>              全 22</li></ul>                                                                                                    | A 位名称 账国 教 账                                                                                                    | 图 5<br>(万)<br>市本科及<br>年底双薪<br>4.<br>後効奖金<br>4.<br>次件和信息却<br>年底双薪                                                                                                    | 在看最<br>果位筛选<br>以上<br>绩效奖金<br>司<br>対服务业<br>後<br>数学金                               | 2 <b>新1 </b>                            | <b>文</b><br>1 弹他         | <b>22</b> 关注<br>主工作  | -<br>主城市<br>2111<br>211<br>21<br>21<br>21<br>21<br>21<br>21<br>21                          | 、<br>、<br>、<br>、 、 、 、 、 、 、 、 、 、 、 、                                                                 |

图 6 搜寻查看岗位

| × 职位详情 ····                                                      | × 职位详情 …                                |
|------------------------------------------------------------------|-----------------------------------------|
| ■ <b>→</b> 日初<br>校招安排 所在位置 宣传视频 企业相册                             | 三一重能有限公司<br>▲ <sub>三一重能</sub>           |
|                                                                  | 🙊 BAA (企信等级)                            |
| 职位详情 ♡ 关注                                                        | ● 「 「 「 」 ● 「 」 ● 「 ● ● ● ● ● ● ● ● ● ● |
|                                                                  |                                         |
| 实习 HR实习生[招聘中]                                                    | 职位详简 ♡ 天注                               |
| ●         ●         ●           4K-6K/月         5人         本科及以上 | 0                                       |
| 扁平管理 包吃包住 健康体检                                                   | 实习 HR实习生[招聘中]                           |
| 发布时间:2020年2月6日<br>截止时间:2020年6月30日<br>工作地点: 北京市 张家口市<br>相关专业:不限专业 | ¥         ×                             |
| 岗位职责:                                                            | 扁平管理包吃包住健康体检                            |
| ■ 工作方向:                                                          | 发布时间:2020年2月6日<br>截止时间:2020年6月30日       |
| 1.常规招聘型:支持业务线岗位招聘工作,包括简历筛<br>选及推荐、电话意向沟诵、面试安排等:                  | 预览简历                                    |
| 2.项目型:深度参与校园招聘项目、雇主品牌项目和渠<br>道管理项目                               | 直接投递                                    |
| √ 投递简历 同城招聘                                                      | 取消                                      |

图7 投递简历

## 六、查看简历投递情况

毕业生-个人中心登录之后,点击投递管理,即可查看投递过的公司处理简历的进度。

| 求职招聘    |           |                                             |
|---------|-----------|---------------------------------------------|
| 1 近日招聘  | 查看最新招聘• > |                                             |
| 2 同城招聘  | 查看同城职位• > |                                             |
| ③ 我的关注  |           |                                             |
| ④ 企业邀约  |           |                                             |
| 5 简历管理  | 待完成       |                                             |
| 6 投递管理  | 1 >       |                                             |
| 7 实习管理  |           |                                             |
| 就业事务    |           | 业务员 10 人 [招聘中]                              |
| 8 生源信息  |           | <ul> <li>⊙ 5K-9K/月</li> <li>◎ 全国</li> </ul> |
| ③ 动态摸查  |           | © 申请时间 2020年5月15日 17:05<br>股选 通过 面试 祭用      |
| 10 就业信息 |           |                                             |
| 10 求职补贴 |           |                                             |
| 12 三方协议 |           |                                             |
| 13 报到证  |           |                                             |
| 10 档案查询 |           |                                             |
|         | 图 8       | 投递管理                                        |

# 电脑端:

一、通过下方链接进去学校就业网站

链接: <u>http://gzmu.bysjy.com.cn/index</u>

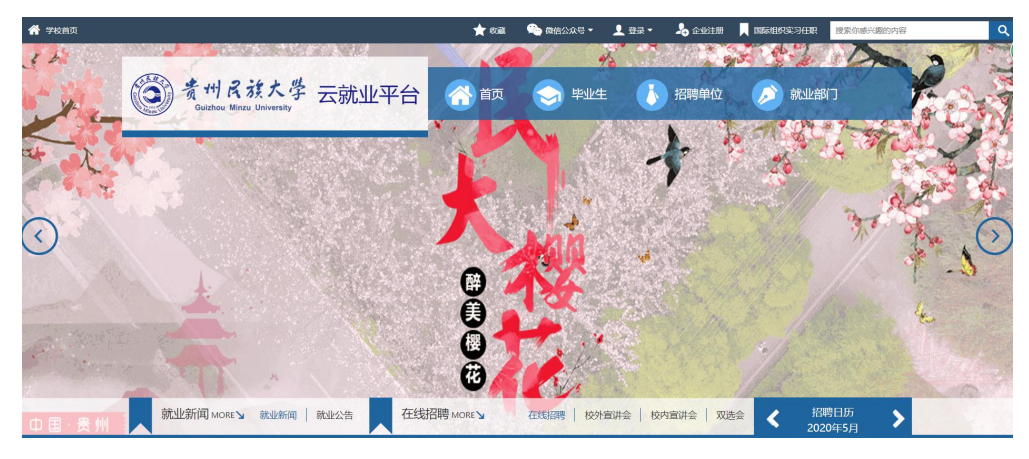

二、点击登录-学生登录,用学号(用户名)+学号后六位(密码)进行登录。

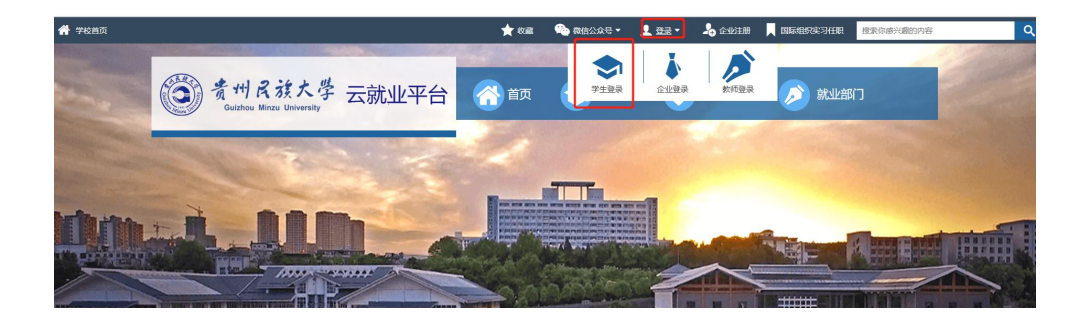

三、修改密码

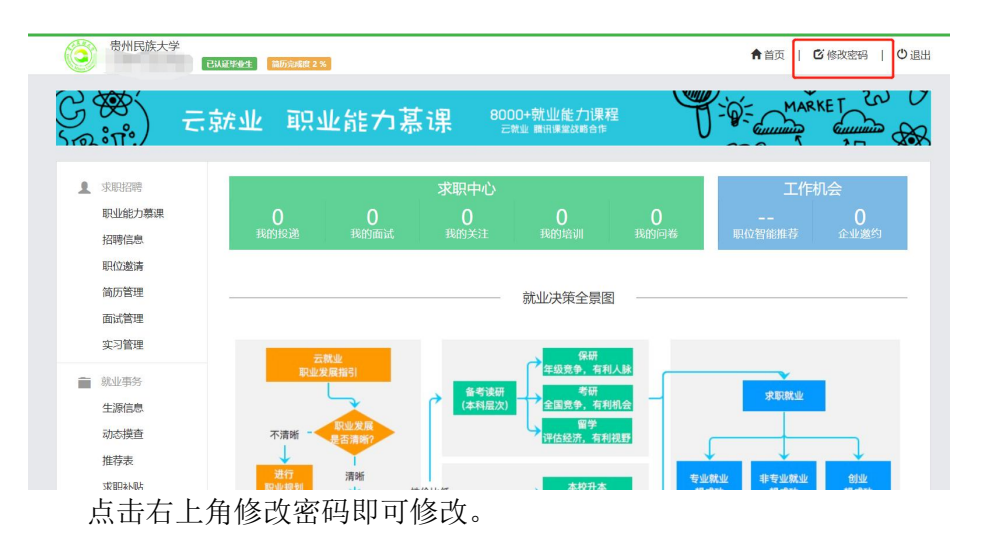

#### 四、制作个人简历

点击简历管理,按提示完成"求职意向"、"自我介绍"、"教育经历"、"能力 介绍"等相关内容,简历完善度达"70%"以上后即可投递简历。

| 职业能力募课                  | 式的变合   |              |                |
|-------------------------|--------|--------------|----------------|
|                         | 水明思问   |              | 简历完成度 2 % 💿 预览 |
| 招聘信息                    | * 单位行业 | 请选择,最多只能选择3项 | •              |
| <del>即位邀请</del><br>简历管理 | * 期望职业 | 请输入          |                |
| 面试管理                    | * 职位分类 | 请选择,最多只能选择3项 | •              |
| 实习管理                    | * 单位性质 | 请选择,最多只能选择5项 | *              |
| 就业事务<br>牛源信息            | * 职位类型 | 讷选择          | •              |
| 动态摸查                    | * 期望城市 | 请选择,最多只能选择5项 | ×              |
| 推荐表                     | * 期望薪资 | 请选择          | ,              |

## 五、查看最新职位、搜寻岗位、投递简历

登录成功后点击招聘信息,可以按类型查看职位并进行简历的投递。

| ▲ 求职招聘<br> | 招聘信息                           | ♥ 18/0×31                                |
|------------|--------------------------------|------------------------------------------|
| 招聘信息       | 工作地点:                          | 繊择3页 ▼  「 薪资: 最低(単位K) 至 最高(単位K) 「清输入关键 Q |
| 简历管理       | 精准推荐职位 全职职位 实习职位 校内宣讲会         | 校外宣讲会 校内双选会 校外双选会 在线招聘                   |
| 面试管理       | 22 2020-5-15 发布                | 测试公司账号                                   |
| 实习管理       | 11K-12K/月<br>本科及以上/ 重庆市 全国 运城市 | 1000-5000人<br>教育                         |
|            | <b>业务员</b> 2020-5-15 发布        | 测试公司账号                                   |
| 生源信息       | 5K-9K/月                        | 1000-5000人 ◆投递简历                         |
| 动态摸查       | 本科及以上/全国                       | 教育                                       |
| 推荐表        | 1121 2020-4-26 发布              | 长沙市云研网络科技有限公司                            |
| 求职补贴       | 1K-1K/月<br>木科及以上/北京市           | 少于50人 不及返回历 信息传输 软件和信息技术服务业              |
| 三方协议       | TT DOUD INNE                   |                                          |
| 就业信息       | 1233 2020-4-24 发布              | 长沙市云研网络科技有限公司<br>(▷==50.4) ◆投递简历         |
| 报到证        | 不限/全国                          | 信息传输、软件和信息技术服务业                          |
| 档案查询       | <b>业务经理</b> 2020-4-22 发布       | 长沙市云研网络科技有限公司                            |

#### 六、查看简历投递情况

点击"面试管理"可查看简历投递情况,点击详情可查看投递过的公司处理简历的 进度。

| ▲ 求职招聘 职业能力募课                                                                                                    | 我的面试<br>求职状态 • 请输入公司名称或职位 Q           |         |                      |                   |
|----------------------------------------------------------------------------------------------------|---------------------------------------|---------|----------------------|-------------------|
| 招聘信息                                                                                                    | 序号 企业名称                               | 职位名称    | 申请时间                 | 求职状态 操作           |
| 职位邀请                                                                                                    | 1 测试公司账号                              | 业务员 招聘中 | 2020年5月15日 17:05     | 已投递 详情            |
| 简历管理                                                                                                    |                                       |         |                      |                   |
| 面试管理                                                                                                    |                                       |         |                      |                   |
| 头习官理                                                                                                    |                                       |         |                      |                   |
|                                                                                                    |                                       |         |                      |                   |
| 生源信息                                                                                                    |                                       |         |                      |                   |
| 动态摸查                                                                                                    |                                       |         |                      |                   |
| 推存表                                                                                                    |                                       |         |                      |                   |
| < ● 我的面试-详情                                                                                                    |                                       |         |                      |                   |
| 我的面试-中情<br>招聘过程<br>投递                                                                                                    | ····································· | 面试      | 录                    | Л                 |
| 我的面试-中情<br>招聘过程<br>投递<br>您申请了职位。                                                                                               | 通过                                    | 面试      | <b>录</b><br>2020     | 用<br>年5月15日 17:05 |
| 我的面试-中情<br>招聘过程<br>您申请了职位。                                                                                                    | <u>通过</u>                             | 面试      | 录<br>2020            | 用<br>年5月15日 17:05 |
| () 我的面试-叶情<br>招聘过程<br>废申请了职位。<br>职位详情<br>业务员 [招]                                                                               | ·通过<br>·通过                            | 面试      | ₹<br>2020<br>@ ***** | 用<br>年5月15日 17:05 |
| <ul> <li>◆ 我的面试-中情</li> <li>招聘过程</li> <li>您申请了职位。</li> <li>职位详情</li> <li>测试公司账号</li> <li>业务员 [招印</li> <li>※ 5K-9K/月</li> </ul> | 通过 遵中] ♀ 全国 ◎ 本科及以上                   |         | 录<br>2020<br>@ ***** | 用<br>年5月15日 17:05 |

注:如学生未登录微信端先登录网页,会提示学生扫码进行微信 绑定,扫码完成绑定后即可正常登录